# HOW-TO CLAIM YOUR TEACHER ACCOUNT ON WWW. FASTalk .ORG

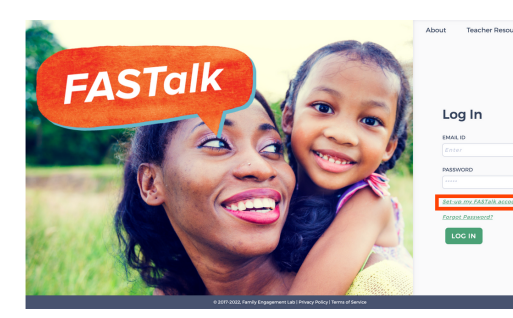

#### **STEP 1**

Go to <u>www.FASTalk.org</u> and click on <u>SET UP MY FASTalk ACCOUNT</u>.

# Claim Account

| ANCEL |
|-------|
|       |

#### **STEP 2**

Enter in your school email address. Then, click SUBMIT.

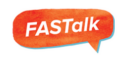

Dear Kelsey Bullington-Hodge,

Welcome to FASTalk! You're on your way to engaging families in

Username: keisev@fastalk.om

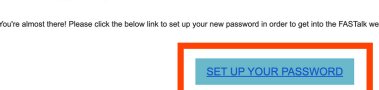

https://fastalk.org/

#### **Configure Account**

f 🋥 🛅

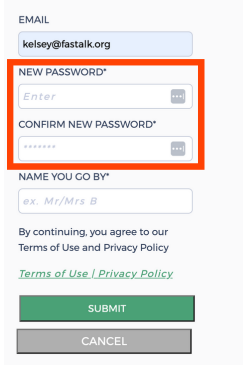

#### **Configure Account**

| EMAIL                                                              |
|--------------------------------------------------------------------|
| kelsey@fastalk.org                                                 |
| NEW PASSWORD*                                                      |
|                                                                    |
| CONFIRM NEW PASSWORD*                                              |
|                                                                    |
| NAME YOU GO BY*                                                    |
| Ms. Hodge                                                          |
| By continuing, you agree to our<br>Terms of Use and Privacy Policy |
| Terms of Use   Privacy Policy                                      |
|                                                                    |
| SUBMIT                                                             |

## STEP 3

Open your email inbox and open the Teacher Claim Verification Link email. Click SET UP YOUR PASSWORD.

### **STEP 4**

Enter your school email address. Create a new password that meets the following criteria:

- Minimum of 8 characters
- At least one letter
- At least one number
- At least one special symbol
- At least one UPPER CASE letter

Re-enter your password to confirm.

### STEP 5

All of the pre-scheduled FASTalk messages sent out to families will be tagged with the name you enter under NAME YOU GO BY.

Enter the name your students know you as – Ms. Kelsey – or the name of your school and grade level – Meadowbrook 1st Grade. Then, click SUBMIT.

# HOW-TO CLAIM YOUR TEACHER ACCOUNT ON WWW. FASTalk .ORG

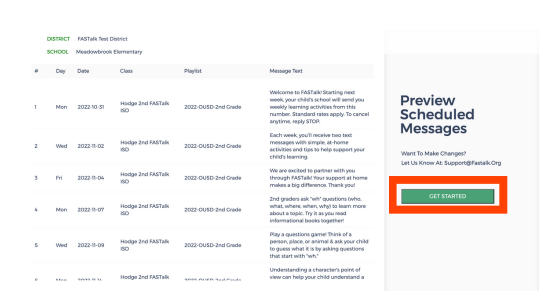

#### **STEP 6**

If you're claiming your teacher account close to the launch of FASTalk, you'll be able to preview the playlist of pre-scheduled texts. If you have any initial pacing adjustment requests, please complete this <u>support</u> <u>request form</u>!

Click GET STARTED to continue setup.

## **Get Started**

Would You Like To Receive The FASTalk Messages Your Students Receive On Your Personal Cell Phone?

| YES |
|-----|
|     |
|     |
| NO  |

## **STEP 7**

**OPTIONAL:** If you'd like to experience FASTalk as families do, receiving 2 text messages each week from your assigned FASTalk phone number, click YES.

**TIP:** Receiving the weekly FASTalk messages keeps you in the loop about the tips and activities families have received in case they have any questions! Your personal mobile number will remain private.

| PHONE NUMBER* |        |        |
|---------------|--------|--------|
| Enter         |        |        |
|               |        |        |
|               | SUBMIT | CANCEL |
|               |        |        |

### **STEP 8**

**OPTIONAL:** Entering your mobile number here means that you'll be added as a student to your class roster.

If you later decide you no longer want to receive the weekly texts, you can simply remove yourself from your class roster.

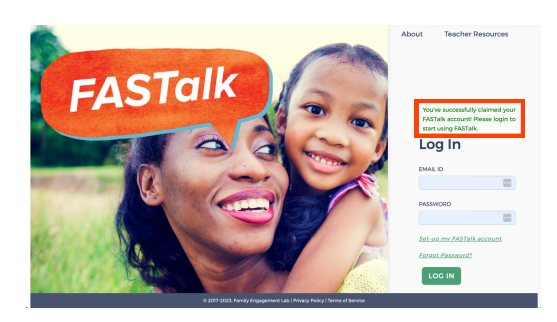

#### **STEP 9**

You'll be redirected to the FASTalk login page where a message letting you know that you've successfully claimed your FASTalk account!

Now, you can access your FASTalk account on the web by logging in or on your smartphone after downloading the FASTalk mobile app for teachers from the <u>iTunes App Store</u> or the <u>Google Play Store</u>.